# Cisco Unified Wireless Network TACACS+ configuratie

## Inhoud

Inleiding Voorwaarden Vereisten Gebruikte componenten **Conventies** TACACS+ implementatie in de controller Verificatie **Authorization** accounting **TACACS+** configuratie in WLC Voeg een TACACS+ verificatieserver toe Voeg een TACACS+ licentieserver toe Een TACACS+ accounting server toevoegen De volgorde van verificatie configureren Controleer de configuratie Cisco beveiligde ACS-server configureren Netwerkconfiguratie Interface-configuratie Instellen gebruiker/groep Boekhoudkundige records in Cisco Secure ACS **TACACS+** configuratie in WCS WCS met virtuele interfaces Cisco beveiligde ACS configureren voor gebruik van WCS Netwerkconfiguratie Interface-configuratie Instellen gebruiker/groep Debugs Debugs van WLC voor role1=ALL Debugs van WLC voor meerdere rollen Debugs van een WLC voor autorisatiefouten Gerelateerde informatie

## Inleiding

Dit document biedt een configuratievoorbeeld van Terminal Access Control System Plus (TACACS+) in een Cisco draadloze LAN-controller (WLC) en een Cisco Wireless Control System

(WCS) voor een Cisco Unified Wireless-netwerk. Dit document bevat ook een aantal eenvoudige tips voor het oplossen van problemen.

TACACS+ is een client/server-protocol dat gecentraliseerde beveiliging biedt voor gebruikers die proberen toegang tot het beheer te krijgen tot een router of netwerktoegangsserver. TACACS+ biedt deze AAA-services:

- Verificatie van gebruikers die proberen in te loggen op de netwerkapparatuur
- Toestemming om te bepalen welk niveau gebruikers van toegang moeten hebben
- Accounting om alle wijzigingen die de gebruiker aanbrengt bij te houden

Raadpleeg <u>TACACS+</u> voor meer informatie over AAA-services en TACACS+ functionaliteit.

Raadpleeg TACACS+ en RADIUS-vergelijking voor een vergelijking van TACACS+ en RADIUS.

## <u>Voorwaarden</u>

#### <u>Vereisten</u>

Cisco raadt kennis van de volgende onderwerpen aan:

- Kennis van het configureren van WLC's en lichtgewicht access points (LAP's) voor gebruik als basiseenheid
- Kennis van Lichtgewicht Access Point Protocol (LWAPP) en draadloze beveiligingsmethoden
- Basiskennis RADIUS en TACACS+
- Basiskennis van de Cisco ACS-configuratie

#### Gebruikte componenten

De informatie in dit document is gebaseerd op de volgende software- en hardware-versies:

- Cisco Secure ACS voor Windows versie 4.0
- Cisco draadloze LAN-controller met versie 4.1.17.0. TACACS+ functionaliteit op WLC's wordt ondersteund op softwareversie 4.1.17.1.0 of hoger.
- Cisco-systeem voor draadloze controle met versie 4.1.8.3.0. De TACACS+-functionaliteit op WCS wordt ondersteund op softwareversie 4.1.8.3.0 of hoger.

De informatie in dit document is gebaseerd op de apparaten in een specifieke laboratoriumomgeving. Alle apparaten die in dit document worden beschreven, hadden een opgeschoonde (standaard)configuratie. Als uw netwerk live is, moet u de potentiële impact van elke opdracht begrijpen.

#### **Conventies**

Raadpleeg <u>Cisco Technical Tips Conventions (Conventies voor technische tips van Cisco) voor</u> meer informatie over documentconventies.

## TACACS+ implementatie in de controller

#### **Verificatie**

Verificatie kan worden uitgevoerd met behulp van een lokale database, RADIUS of TACACS+ server die een gebruikersnaam en een wachtwoord gebruikt. De tenuitvoerlegging is niet volledig modulair. Verificatie- en autorisatiediensten zijn met elkaar verbonden. Bijvoorbeeld, als de authenticatie uitgevoerd wordt met RADIUS/lokale database, dan wordt de autorisatie niet uitgevoerd met TACACS+. Het zou de permissies gebruiken die voor de gebruiker in de lokale of RADIUS-database zijn gekoppeld, zoals alleen-lezen of lezen-schrijven, terwijl wanneer de authenticatie met TACACS+ wordt uitgevoerd, de autorisatie aan TACACS+ is gekoppeld.

In gevallen waarin meerdere databases zijn geconfigureerd wordt een CLI geleverd om de volgorde te bepalen waarin de backend-database moet worden doorverwezen.

#### **Authorization**

Goedkeuring is op taken gebaseerd in plaats van op een echte vergunning per opdracht. De taken worden in kaart gebracht aan verschillende tabbladen die overeenkomen met de zeven items van de menubalk die momenteel op de web GUI staan. Dit zijn de items op de menubalk:

- MONITOR
- WLANS
- CONTROLLER
- DRAADLOOS
- SECURITY
- BEHEER
- OPDRACHT

De reden voor deze mapping is gebaseerd op het feit dat de meeste klanten gebruik maken van een webinterface om de controller te configureren in plaats van de CLI-controller.

Er is een extra rol beschikbaar voor lobby-beheer (LOBBY) voor gebruikers die alleen rechten voor lobby's hoeven te hebben.

De taak waarop een gebruiker recht heeft, is ingesteld in de TACACS+ (ACS) server met behulp van de aangepaste eigenschap-waarde (AV) paren. De gebruiker kan zijn geautoriseerd voor een of meer taken. De minimale vergunning is alleen MONITOR en het maximum is ALL (geautoriseerd om alle zeven tabbladen te gebruiken). Als een gebruiker geen recht heeft op een bepaalde taak, heeft de gebruiker nog toegang tot de taak in de alleen-lezen modus. Als verificatie is ingeschakeld en de authenticatieserver onbereikbaar wordt of geen toestemming kan geven, kan de gebruiker niet inloggen bij de controller.

**Opmerking:** Om de basisbeheerverificatie via TACACS+ te kunnen slagen, moet u verificatie- en autorisatieservers op de WLC configureren. Boekhoudconfiguratie is optioneel.

#### accounting

Accounting vindt plaats wanneer een bepaalde door de gebruiker geïnitieerde actie met succes wordt uitgevoerd. De veranderde eigenschappen worden samen met deze inloggen op de TACACS+ boekhoudserver inlogd:

- Het gebruikersnummer van het individu dat de verandering heeft aangebracht
- De afstandsbediening vanaf waar de gebruiker inlogt
- De datum en het tijdstip waarop de opdracht is uitgevoerd
- Goedkeuringsniveau van de gebruiker

• Een string die informatie geeft over welke actie werd uitgevoerd en de geboden waarden Als de accounting server onbereikbaar wordt kan de gebruiker de sessie nog steeds voortzetten.

**Opmerking:** Boekhoudkundige gegevens worden niet gegenereerd door WCS in softwarerelease 4.1 of eerder.

## **TACACS+ configuratie in WLC**

WLC-softwarerelease 4.1.17.0 introduceert later nieuwe CLI's en web GUI-wijzigingen om de TACACS+-functionaliteit op de WLC in te schakelen. De geïntroduceerde CLI's worden in deze sectie ter referentie vermeld. De corresponderende wijzigingen voor web GUI worden toegevoegd onder het tabblad Beveiliging.

Dit document gaat ervan uit dat de basisconfiguratie van de WLC al is voltooid.

Om TACACS+ in de WLC-controller te configureren moet u de volgende stappen voltooien:

- 1. Voeg een TACACS+ verificatieserver toe
- 2. Voeg een TACACS+ licentieserver toe
- 3. Een TACACS+ accounting server toevoegen
- 4. De volgorde van verificatie configureren

#### Voeg een TACACS+ verificatieserver toe

Voltooi deze stappen om een TACACS+ verificatieserver toe te voegen:

1. Gebruik de GUI, en ga naar Security > TACACS+ >

|                                                                                                    | MONITOR WLANS  | CONTROLLER WIRELESS | SECURITY | MQUAGEMENT | COMMANDS | HEUP | Sage Configuration   Bing   Logout Befreah |
|----------------------------------------------------------------------------------------------------|----------------|---------------------|----------|------------|----------|------|--------------------------------------------|
| Security                                                                                                    | TACACS+ Auther | ntication Servers   |          |            |          |      | New                                        |
| <ul> <li>ALA<br/>General</li> <li>RADIUS<br/>Authentication<br/>Accounting</li> <li>TACACS+<br/>Authentication<br/>Accounting<br/>Authorization</li> </ul> | Server Index   | Server Address      | Pert     | Admin Sta  | lus      |      |                                            |

 Voeg het IP-adres van de TACACS+ server toe en voer de gedeelde geheime sleutel in. Indien nodig wijzigt u de standaardpoort van TCP/49.

| սիսիս<br>cisco                                         | MONITOR MLANS CONTRO     | OLLER WIJPELESS | SECURITY | MUNAGEMENT | сомилоз | HEID. | Sage Configuration   Bing   Logout Befresh |
|--------------------------------------------------------|--------------------------|-----------------|----------|------------|---------|-------|--------------------------------------------|
| Security                                               | TACACS+ Authentication   | Servers > New   |          |            |         |       | < Back Apply                               |
| - AAA<br>General                                       | Server Index (Priority)  | 1 🛩             |          |            |         |       |                                            |
| RADOJS     Authentication                              | Server IPAddress         | 10.1.1.12       |          | ]          |         |       |                                            |
| Accounting     TACACS+     Authentication              | Shared Secret Format     | ASCII 🛩         |          |            |         |       |                                            |
| Accounting<br>Authorization                            | Shared Secret            |                 |          |            |         | 1     |                                            |
| Local Net Users<br>MAC Filtering                       | Confirm Shared<br>Secret |                 |          |            |         | ]     |                                            |
| Disabled Clients<br>User Login Policies<br>AP Policies | Port Number              | 49              |          |            |         |       |                                            |
| > Local EAP                                            | Server Status            | Enabled 💌       |          |            |         |       |                                            |
| Priority Order     Access Control Lists                | Retransmit Timoout       | 2 seconds       |          |            |         |       |                                            |

3. Klik op **Apply** (Toepassen).U kunt dit vanuit CLI bereiken met behulp van de **configuratie tacs** auth add *<Server Index> <IP addr> [ascii/hex] <*SECURITY> opdracht:

(Cisco Controller) >config tacacs auth add 1 10.1.1.12 49 ascii cisco123

#### Voeg een TACACS+ licentieserver toe

Voltooi deze stappen om een TACACS+ licentieserver toe te voegen:

- 1. Ga vanuit de GUI naar Security > TACACS+ > autorisatie.
- Voeg het IP-adres van de TACACS+ server toe en voer de gedeelde geheime sleutel in. Indien nodig wijzigt u de standaardpoort van TCP/49

| 101/43.                                               |                          |                    |                |          |     |                                           |
|-------------------------------------------------------|--------------------------|--------------------|----------------|----------|-----|-------------------------------------------|
| cisco                                                 | MONITOR WLANS CONTRO     | LLER WPRELESS SECU | UTY MANAGEMENT | COMMANDS | Rea | Sage Configuration   Eng   Logout Befreih |
| Security                                              | TACACS+ Authorization S  | Servers > New      |                |          |     | < Back Apply                              |
| - AAA<br>General                                      | Server Index (Priority)  | 3 *                |                |          |     |                                           |
| RADOUS     Authentication     Accounting              | Server IPAddress         | 10.1.1.12          |                |          |     |                                           |
| TACACS+     Authentication                            | Shared Secret Format     | ASCII 💌            |                |          |     |                                           |
| Accounting<br>Authorization                           | Shared Secret            | *****              |                |          | ]   |                                           |
| Local Net Users<br>MAC Filtering                      | Confirm Shared<br>Secret | *****              |                |          | ]   |                                           |
| Disabled Cher/s<br>User Login Policies<br>AP Policies | Port Number              | 49                 |                |          |     |                                           |
| + Local EAP                                           | Server Status            | Enabled 💌          |                |          |     |                                           |
| Priority Order     Access Control Lists               | Retransmit Timeout       | 2 seconds          |                |          |     |                                           |

 Klik op Apply (Toepassen). U kunt dit vanuit CLI bereiken met behulp van de configuratie-tacs van de ACS-code van de externe interface <Server Index> <IP-adres> [ascii/hex]
 <SECURITY> opdracht:

(Cisco Controller) >config tacacs athr add 1 10.1.1.12 49 ascii cisco123

#### Een TACACS+ accounting server toevoegen

Voltooi deze stappen om een TACACS+ accounting server toe te voegen:

- 1. Gebruik de GUI, en ga naar Security > TACACS+ > accounting.
- 2. Voeg het IP adres van de server toe en voer de gedeelde geheime sleutel in. Indien nodig wijzigt u de standaardpoort van

| I | CP | /49. |
|---|----|------|
|   |    |      |

| 101/10.                            |                            |                    |                     |              |                                            |
|------------------------------------|----------------------------|--------------------|---------------------|--------------|--------------------------------------------|
| alialia<br>cisco                   | HONITOR MUNIS CO           | ONTROLLER WIRELESS | SECURITY MONICEMENT | commos fiera | Sage Configuration   Bing   Logout Befresh |
| Security                           | TACACS+ Accountin          | ng Servers > New   |                     |              | < Back Apply                               |
| - AAA<br>General                   | Server Index<br>(Priority) | 1 🛩                |                     |              |                                            |
| Authentication     Accounting      | Server IPAddress           | 10.1.1.12          |                     |              |                                            |
| TACACS+     Authentication         | Shared Secret Format       | ASCII 🛩            |                     |              |                                            |
| Authorization<br>LDAP              | Shared Secret              |                    |                     |              |                                            |
| Local Net Users<br>MAC Filtering   | Confirm Shared<br>Secret   |                    |                     |              |                                            |
| User Login Policies<br>AP Policies | Port Number                | 49                 |                     |              |                                            |
| + Local EAP                        | Server Status              | Enabled 💌          |                     |              |                                            |
| Priority Order                     |                            | _                  |                     |              |                                            |
| + Access Control Lists             | Retransmit Timeout         | seconds            |                     |              |                                            |

3. Klik op Apply (Toepassen).U kunt dit vanuit CLI bereiken met behulp van de configuratie tacs ACS-code die *<Server Index> <IP addr> [ascii/hex] <SECURITY>* opdracht *toevoegen*: (Cisco Controller) *>*config tacacs acct add 1 10.1.1.12 49 ascii cisco123

#### De volgorde van verificatie configureren

Deze stap legt uit hoe de AAA-volgorde van verificatie te configureren wanneer er meerdere databases zijn geconfigureerd. De volgorde van authenticatie kan **lokaal en RADIUS** zijn, of **lokaal en TACACS**. De standaardconfiguratie van de controller voor de volgorde van verificatie is *lokaal en RADIUS*.

Voltooi deze stappen om de volgorde van de authenticatie te configureren:

- 1. Ga vanuit de GUI naar **Security > Priority order > Management gebruiker**.
- 2. Selecteer de verificatieprioriteit. In dit voorbeeld is TACACS+ geselecteerd.
- 3. Klik op Toepassen om de selectie uit te

| voeren.                                                                                                    |                            |                     |                  |           |            |          |      |                        |                    |
|----------------------------------------------------------------------------------------------------|----------------------------|---------------------|------------------|-----------|------------|----------|------|------------------------|--------------------|
| uludu<br>cisco                                                                                                    | MONITOR WLANS              | CONTROLLER          | WPELESS          | SECURITY  | MANAGEMENT | COMMANDS | HEND | <br>Sage Configuration | Eng Logout Befresh |
| Security                                                                                                    | Priority Order > M         | lanagement U        | ser              |           |            |          |      |                        | Apply              |
| - AAA<br>General                                                                                                    | Authentication Priori      | ty                  | O Radius @       | TACACS+   |            |          |      |                        |                    |
| RADIUS     Authentication     Autoentiation     Autoentiation     Autoentiation     Autoentication     Autoentication     Authenization     LDAP     Lood Net Users     MAC Filtering     Disabled Clents     User Looin Policies     AP Policies     AP Policies     Priority Order     Managament User | "Local is implicitly set a | es the first server | to try for eathe | witadion. |            |          |      |                        |                    |

U kunt dit vanuit CLI bereiken met behulp van de configuratie configuratie van een auth gmt

#### <server1> <server2> opdracht:

(Cisco Controller) >config aaa auth mgmt tacacs local

#### Controleer de configuratie

In dit gedeelte worden de opdrachten beschreven die worden gebruikt om de configuratie van TACACS+ op de WLC te controleren. Dit zijn een paar nuttige **tonen** opdrachten die helpen om te bepalen of de configuratie juist is:

• tonen a auth—geeft informatie over de volgorde van de authenticatie.

(Cisco Controller) >show aaa auth Management authentication server order: 1..... local 2..... Tacacs

 Laat de tacs samenvatting-Toont een samenvatting van de TACACS+ services en statistieken zien.

(Cisco Controller) >**show tacacs summary** Authentication Servers

 Idx
 Server Address
 Port
 State
 Tout

 --- ---- ---- ---- ---- 

 1
 10.1.1.12
 49
 Enabled
 2

Authorization Servers

| Idx | Server Address | Port | State   | Tout |
|-----|----------------|------|---------|------|
|     |                |      |         |      |
| 1   | 10.1.1.12      | 49   | Enabled | 2    |

Accounting Servers

 Idx
 Server Address
 Port
 State
 Tout

 --- ---- ---- ---- ---- 

 1
 10.1.1.12
 49
 Enabled
 2

• Tacacs auth stats-displays TACACS+ verificatieserver statistieken (Cisco Controller) >show tacacs auth statistics Authentication Servers:

Server Index..... 1 Server Address..... 10.1.1.12 Msg Round Trip Time..... 0 (1/100 second) First Requests..... 7 Retry Requests..... 3 Accept Responses..... 3 Reject Responses..... 0 Error Responses..... 0 Restart Responses..... 0 Follow Responses..... 0 GetData Responses..... 0 Encrypt no secret Responses..... 0 Challenge Responses..... 0 Malformed Msgs..... 0 Bad Authenticator Msgs..... 0 Timeout Requests..... 12 Unknowntype Msgs..... 0 Other Drops..... 0

 Tacacs tonen de statistieken van de TACACS+ autorisatieserver van de statistieken van de status-Toont.

(Cisco Controller) >show tacacs athr statistics

Authorization Servers:

| Server Index           | 1                |
|------------------------|------------------|
| Server Address         | 10.1.1.12        |
| Msg Round Trip Time    | 0 (1/100 second) |
| First Requests         | 3                |
| Retry Requests         | 3                |
| Received Responses     | 3                |
| Authorization Success  | 3                |
| Authorization Failure  | 0                |
| Challenge Responses    | 0                |
| Malformed Msgs         | 0                |
| Bad Athrenticator Msgs | 0                |
| Timeout Requests       | 0                |
| Unknowntype Msgs       | 0                |
| Other Drops            | 0                |
|                        |                  |

#### • Tacacs-acs-status-displays TACACS+ boekhoudserverstatistieken tonen (Cisco Controller) >show tacacs acct statistics Accounting Servers:

| Server Index               | 1                |
|----------------------------|------------------|
| Server Address             | 10.1.1.12        |
| Msg Round Trip Time        | 0 (1/100 second) |
| First Requests             | 133              |
| Retry Requests             | 0                |
| Accounting Response        | 0                |
| Accounting Request Success | 0                |
| Accounting Request Failure | 0                |
| Malformed Msgs             | 0                |
| Bad Authenticator Msgs     | 0                |
| Timeout Requests           | 399              |
| Unknowntype Msgs           | 0                |
| Other Drops                | 0                |

## Cisco beveiligde ACS-server configureren

Deze sectie verschaft de stappen die betrokken zijn bij de TACACS+ server om services en aangepaste eigenschappen te maken en de rollen toe te wijzen aan de gebruikers of groepen.

De creatie van gebruikers en groepen wordt in deze paragraaf niet toegelicht. Er wordt aangenomen dat de gebruikers en groepen naar behoefte worden gevormd. Raadpleeg de <u>gebruikersgids voor Cisco Secure ACS voor Windows Server 4.0</u> voor informatie over het maken van gebruikers en gebruikersgroepen.

#### **Netwerkconfiguratie**

Voltooi deze stap:

Voeg het IP-adres van het controllerbeheer toe als AAA-client met verificatiemechanisme als TACACS+ (Cisco IOS).

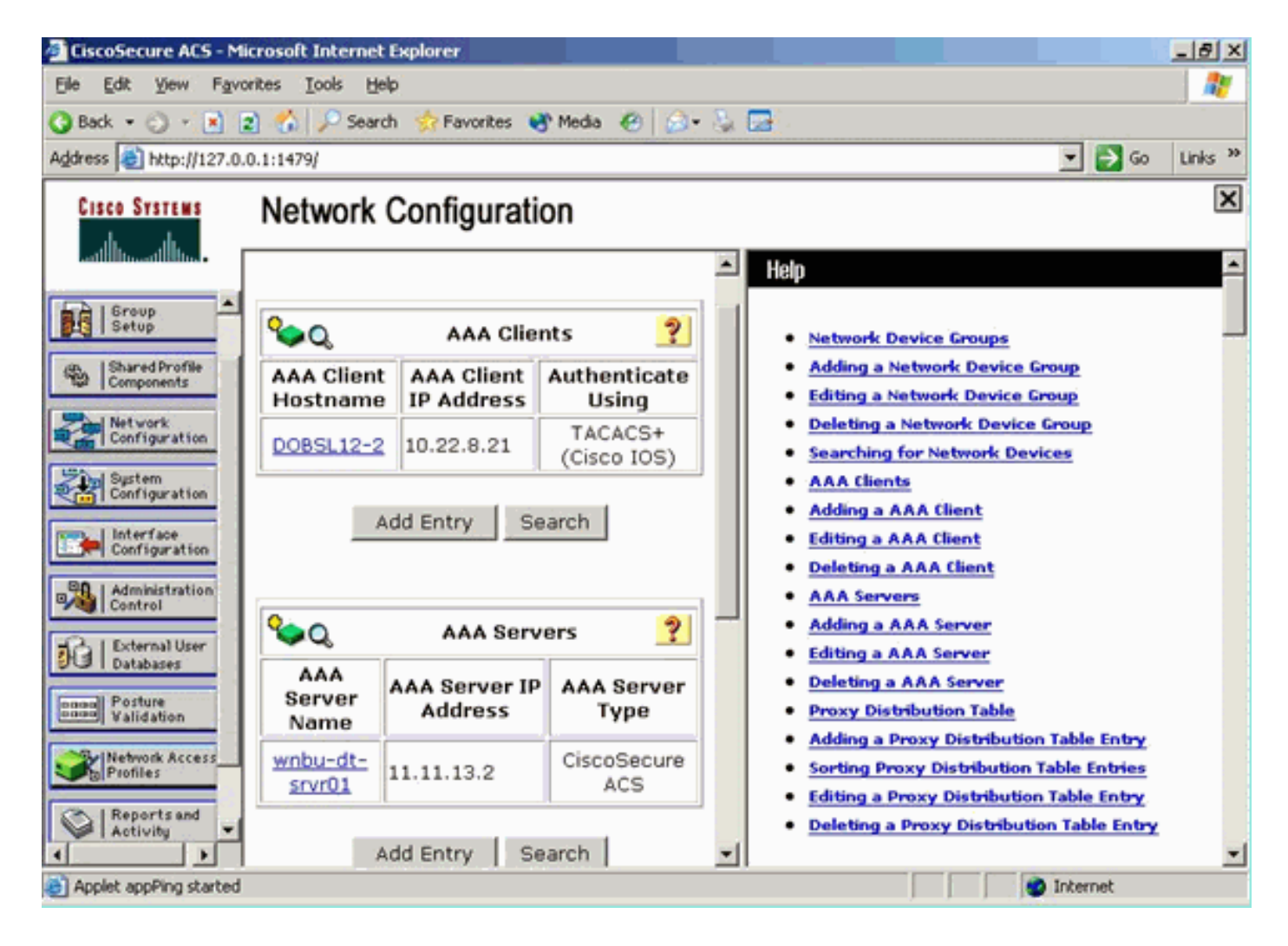

#### Interface-configuratie

Voer de volgende stappen uit:

- 1. Selecteer in het menu Interface Configuration de TACACS+ (Cisco IOS)-link.
- 2. Schakel de nieuwe services in.
- 3. Controleer zowel de vinkjes Gebruiker als Groep.
- 4. Voer ciscowic in voor de service en voor het protocol gemeenschappelijk.
- 5. Schakel de geavanceerde TACACS+ functies

in.

|     |          | TACACS+ Services               | ? |
|-----|----------|--------------------------------|---|
| Use | Group    |                                |   |
|     | <b>V</b> | PPP IP                         |   |
|     |          | PPP IPX                        |   |
|     |          | PPP Multilink                  |   |
|     |          | PPP Apple Talk                 |   |
|     |          | PPP VPDN                       |   |
|     |          | PPP LCP                        |   |
|     |          | ARAP                           |   |
|     | <b>V</b> | Shell (exec)                   |   |
|     |          | PIX Shell (pixshell)           |   |
|     |          | SLIP                           |   |
| New | Services |                                |   |
|     |          | Service Protocol               |   |
|     |          | ciscowlc common                |   |
|     |          |                                | - |
|     |          |                                |   |
|     |          |                                |   |
|     |          | Advanced Configuration Ontions | 9 |

6. Klik op **Inzenden** om de wijzigingen toe te passen.

#### Instellen gebruiker/groep

Voer de volgende stappen uit:

- 1. Selecteer een eerder gemaakte gebruiker/groep.
- 2. Ga naar TACACS+ instellingen.
- 3. Controleer het aankruisvakje dat overeenkomt met de *ciscowlc*-service die is gecreëerd in het gedeelte Interface Configuration.
- 4. Controleer het aanvinkvakje Aangepaste eigenschappen.

| Cisco Systems                | Group Setup                                                     |   |
|------------------------------|-----------------------------------------------------------------|---|
| dlltmdlltm.                  | Jump To Access Restrictions                                     |   |
| User<br>Setup                | Shell Command Authorization Set                                 | 1 |
| Group<br>Setup               | Assign a Shell Command Authorization Set for any network device |   |
| Shared Profile<br>Components | C Per Group Command Authorization                               |   |
| Network<br>Configuration     | Unmatched Cisco IOS commands                                    |   |
| System<br>Configuration      | @ Deny                                                          |   |
| Configuration                | Command:                                                        |   |
| Administration<br>Control    | Arguments:                                                      |   |
| Databases                    |                                                                 |   |
| Network Access               | Unlisted annuments                                              |   |
| Profiles                     | O Permit                                                        |   |
| Reports and<br>Activity      | C Deny                                                          |   |
| Documentation                | ✓ ciscowic common                                               |   |
|                              | ☑ Custom attributes                                             |   |
|                              | role1=ALL ×                                                     |   |
|                              |                                                                 |   |
|                              | ×                                                               |   |
|                              | Wireless-WCS HTTP                                               |   |
|                              | Custom attributes                                               |   |
|                              |                                                                 |   |
|                              |                                                                 |   |
|                              |                                                                 |   |
|                              |                                                                 |   |
|                              | IETF RADIUS Attributes                                          |   |
|                              | [006] Service-Type     [Caliback NAS Promot                     |   |
|                              | Submit Submit + Restart Cancel                                  |   |

- 5. Typ in het tekstvak hieronder Aangepaste eigenschappen deze tekst als de door de gebruiker gemaakte software alleen toegang nodig heeft tot WLAN, SECURITY en CONTROLLER: role1=WLAN role2=SECURITY rol3=CONTROLLER. Als de gebruiker alleen toegang tot het tabblad BEVEILIGING nodig heeft, voert u deze tekst in: Rol1=BEVEILIGING.De rol komt overeen met de zeven menubalken in de controller web GUI. De menubalkitems zijn MONITOR, WLAN, CONTROLLER, DRAADLOOS, SECURITY, MANAGEMENT en OPDRACHT.
- 6. Geef de rol op die een gebruiker nodig heeft voor rol1, rol2 enzovoort. Als een gebruiker alle rollen nodig heeft, dan zou het sleutelwoord **ALL** moeten worden gebruikt. Voor de lobby admin rol, moet het sleutelwoord **LOBBY** worden gebruikt.

## Boekhoudkundige records in Cisco Secure ACS

De TACACS+-boekhouding van de WLC is beschikbaar in Cisco Secure ACS in het TACACS+beheer van rapporten en activiteit:

| Countercure ACS - Microsoft Internet Explorer                                                                                                    |                                       |                                          |                        |                          | 181x                            |
|----------------------------------------------------------------------------------------------------|---------------------------------------|------------------------------------------|------------------------|--------------------------|---------------------------------|
| File Edit View Favorites Tools melp                                                                                                    |                                       |                                          |                        |                          | 10 C                            |
| and Q C & Quest Urante Oreas                                                                                                    | 3 G-3                                 |                                          |                        |                          |                                 |
| Address (1) http://127.0-3.1.4087/                                                                                                    |                                       |                                          |                        |                          | → <sup>2</sup> Ge Units →       |
| Congle C - 🔄 Sa - 😭 Sudmar                                                                                                    | e= 🖗 I blocked 💝 Owck = 🔥 Addalek = 🗄 | javar 🦾 Sedtar 🥔                         |                        |                          | 🔾 Settepi=                      |
| Reports and Activity                                                                                                    |                                       |                                          |                        |                          | ×                               |
| Start                                                                                                    | Select                                |                                          |                        |                          |                                 |
| aller.                                                                                                    | Tecocs+ Administration active.c       | Sv 🖸 Befrash 🗇 Completed                 |                        |                          |                                 |
| Reports                                                                                                    | Regular Expression                    | Start Cate & Time                        | End Date & Time        | Pows per Page            |                                 |
| M Inter                                                                                                    |                                       | mm/38/33333.2012001.15                   | mm/dd/yyyyy,Mrcmm:ss   | 50 🖻                     |                                 |
| S Comparis B TACACLE Accounting                                                                                                    | Apply Filter Cear Filter              |                                          |                        |                          |                                 |
| Suprem D PAUL & Arrowshiller                                                                                                    | Fibering is not applied.              |                                          |                        |                          |                                 |
| D yet Accounts                                                                                                    | Data 4 Time User-Name                 | Group-Name                               | cmd pr                 | iv-M service hAS-Portner | e task.id NAS-IP-Address reason |
| Englisher and Passed Authentications                                                                                                    | 02/22/2007 36:26:52 Tec               | Tacacs Group for WLC _wian enable 1      |                        | 0 sheb                   | 224 10.10.80.3                  |
| B failed Attempts                                                                                                    | 02/22/2007 36-26-52 tac               | Tacace Group for WLC _wian idap delete   | 24 position 2          | 9 shell                  | 223 10.10.00.3                  |
| Logged-in Users                                                                                                    | 02/22/2007 14:26:52 tac               | Tacace Group for WLC _wian Idap delete   | 1 pósitión 1 24        | 9 shell                  | 222 10.10.00.3                  |
| Desibled Accounts                                                                                                    | 02/22/2007 136:26:52 5ac              | Tacacs Group for WLC wian Idap delete    | 1 position 0 24        | G shell                  | 223 10.10.00.3                  |
| ACS Rective and Restore                                                                                                    | 02/22/2007 16:26:52 tad               | Tacacs Group for WLC wan timeout 1.0     | 24                     | o shell                  | 220 10.10.80.3                  |
| The Database Production Institution                                                                                                    | 02/22/2007 36:26:52 140               | Tacacs Group for WLC , wan mac-filtering | disable 1 24           | o shell                  | 239 10.10.80.3                  |
| No contraction of the second second s | 02/22/2007 36:26:52 540               | Tacace Group for WLC . wan security is N | IONE for wan-id 1 24   | 9 shet                   | 238 10.10.80.3                  |
| TITE Values                                                                                                    | 02/22/2007 116:26:52 146              | Tacace Group for WLCwian security WR     | (WPA/RSN) disable 1 24 | 19 (shee                 | 217 10.10.00.0                  |
| Charges                                                                                                    | 02/22/2007 18:26:52 tec               | Tacace Group for WLCwian assiovertide    | ditable 1 24           | 9 she0                   | 235 10.10.80.3                  |
| NCS Service Monitoring                                                                                                    | 02/22/2007 16 26 52 fac               | Tacacs Group for WLC wian gos 1 platne   | m 24                   | 9 shell                  | 215 10.10.00.5                  |
| Co.   Beautrant                                                                                                    | 02/20/20/07 16:26:52 140              | Tacacs Group for WLC, wan radio 1 at     | 24                     | 9 shet                   | 234 10.10.80.3                  |
| - Articity                                                                                                    | 02/22/2007 36:26:52 5ac               | Tacacs broup for WLC _wan dhop_server    | 10.0.0.0 required 24   | w sheet                  | 213 10.10.80.3                  |
| (AC) Deter                                                                                                    | 02/22/2007 16:26:52 fac               | Tacace Group for WLC _wian broadcast-s   | sid enable 1 24        | 9 then                   | 212 10.10.00.0                  |
| P Bull to Way                                                                                                    | 02/22/2007 18:26:52 546               | Tacacs Group for WLC wan exclusionist    | 10 24                  | 9 1049                   | 211 10.10.80.3                  |
|                                                                                                    | 92/22/2007 38:26:52 540               | Tacacs Group for WLC wan exclusionist    | 1.05404 24             | o shell                  | 230 10.10.80.9                  |
|                                                                                                    | 02/22/2007 15:20 52 Get               | Tacads Group for WLC, wan add 1          | 24                     | 9 stell                  | 209 10.10.00.3                  |
|                                                                                                    | 02/22/2007 36:26:52 540               | Tacads toroup for WLC - wan interface 1  | 200 22                 | 19 (J216)                | 208 20.10.80.3                  |
|                                                                                                    | 02/22/2007 36:26:52 fac               | Tacact Group for WUCwian disable 1       | 24                     | a tuta                   | 207 10.10.80.3                  |
|                                                                                                    |                                       |                                          |                        |                          |                                 |
| C)                                                                                                    | Contraction (Contraction)             | 👻 Badd by Ph. Jones 🛛 Lood Dek           | (C) DYCS Login - He    | need 🛙 C/WIN/Typeters20  | Ono-Morsel Internet             |

## **TACACS+ configuratie in WCS**

Voer de volgende stappen uit:

- 1. vanuit de GUI, log in naar de WCS met de basisaccount.
- 2. Voeg de TACACS+ server toe. Ga naar **Beheer > AAA > TACACS+ > Add TACACS+** Server.

| cisco    | Wireless Control System                                            | Username: root   Logout   Refresh   Print View |
|----------|--------------------------------------------------------------------|------------------------------------------------|
|          | Bonitor · Beports · Configure · Location · Administration · Belp · |                                                |
|          | TACACS+                                                            | Select a command 💌 60                          |
|          | No TACACS+ Servers found in the system                             |                                                |
| AAA Node |                                                                    |                                                |
|          |                                                                    |                                                |
|          |                                                                    |                                                |
|          |                                                                    |                                                |
|          |                                                                    |                                                |
| RADIUS   |                                                                    |                                                |

3. Voeg de TACACS+ serverdetails toe, zoals IP adres, poortnummer (49 is standaard) en gedeelde geheime

#### sleutel. Username: root | Logout | Refresh | Print View alada Wireless Control System cisco Bonkor + Beports + Configure + Location + Administration + Belp + TACACS+ Server Address 10.1.1.12 Port Shared Secret Format ASCII Shared Secret ..... Confirm Shared Secret ..... Retransmit Timeout 5 seconds Retries 1 PAP Authentication Type Submit Cancel

4. Schakel TACACS+ verificatie in voor toediening in de WCS. Ga naar **Beheer > AAA > AAA**modus > Selecteer

#### TACACS+.

| abab            | Wireless Control System                                            |  |  |  |  |  |  |
|-----------------|--------------------------------------------------------------------|--|--|--|--|--|--|
| cisco           | Bonitar + Beparts + Configure + Location + Administration + Belo + |  |  |  |  |  |  |
| AAA             | AAA Mode Settings                                                  |  |  |  |  |  |  |
| Change Password | AAA Mede O Local O RADIUS @ TACACS+                                |  |  |  |  |  |  |
| AAA Node        | Falback on Local 🗹                                                 |  |  |  |  |  |  |
| Users           | OK                                                                 |  |  |  |  |  |  |
| Groups          | locally irrespective of the AAA Mode Settings.                     |  |  |  |  |  |  |
| Active Sessions |                                                                    |  |  |  |  |  |  |
| TACACS+         |                                                                    |  |  |  |  |  |  |
| RADIUS          |                                                                    |  |  |  |  |  |  |

#### WCS met virtuele interfaces

Virtueel domein is een nieuwe functie die met WCS versie 5.1 wordt geïntroduceerd. Een virtueel WCS-domein bestaat uit een reeks apparaten en kaarten en beperkt de visie van een gebruiker tot informatie die relevant is voor deze apparaten en kaarten. Via een virtueel domein kan een beheerder ervoor zorgen dat de gebruikers alleen de apparaten en kaarten kunnen bekijken waarvoor ze verantwoordelijk zijn. Bovendien kunnen gebruikers, door de filters van het virtuele domein, alarmen configureren en rapporten genereren voor alleen hun toegewezen deel van het netwerk. De beheerder specificeert een reeks toegestane virtuele domeinen voor elke gebruiker. Bij inloggen kan slechts één van deze functies voor die gebruiker actief zijn. De gebruiker kan het huidige virtuele domein wijzigen door een ander toegestaan virtueel domein te selecteren in het vervolgkeuzemenu Virtual Domain boven in het scherm. Alle rapporten, alarmen en andere functionaliteit worden nu gefilterd door dat virtuele domein.

Als er slechts één virtueel domein is gedefinieerd (wortel) in het systeem en de gebruiker geen virtuele domeinen heeft in de velden met aangepaste eigenschappen op de TACACS+/RADIUS-server, krijgt de gebruiker standaard het virtuele domein van de wortel toegewezen.

Als er meer dan één virtueel domein is en de gebruiker geen specifieke eigenschappen heeft, dan is de gebruiker geblokkeerd bij het loggen. Om de gebruiker toe te staan om in te loggen, moeten de virtuele eigenschappen van het Domein naar de server Radius/TACACS+ worden geëxporteerd.

Met het venster Virtual Domain Custom Attributes kunt u de juiste protocol-specifieke gegevens voor elk virtueel domein aangeven. De knop Exporteren op de virtuele Hierarchy-knoppenbalk van het domein stelt de RADIUS- en TACACS+-kenmerken van het virtuele domein voor. U kunt deze eigenschappen kopiëren en plakken in de ACS-server. Hierdoor kunt u alleen de toepasbare virtuele domeinen naar het ACS-serverscherm kopiëren en zorgt u ervoor dat de gebruikers alleen toegang hebben tot deze virtuele domeinen.

Om de vooraf geformatteerde RADIUS- en TACACS+-kenmerken op de ACS-server toe te passen, dient u de stappen te voltooien die zijn uitgelegd in de sectie <u>Virtuele Domain RADIUS en</u> <u>TACACS+ Attributen</u>.

## Cisco beveiligde ACS configureren voor gebruik van WCS

De sectie verschaft de stappen die betrokken zijn bij de TACACS+ server om services en aangepaste eigenschappen te maken en de rollen toe te wijzen aan de gebruikers of groepen.

De creatie van gebruikers en groepen wordt in deze paragraaf niet toegelicht. Er wordt aangenomen dat de gebruikers en groepen naar behoefte worden gevormd.

#### **Netwerkconfiguratie**

Voltooi deze stap:

Voeg het WCS IP-adres toe als AAA-client met verificatiemechanisme als TACACS+ (Cisco IOS).

| CISCO SYSTEMS                | Network Configuration                                                     |  |  |
|------------------------------|---------------------------------------------------------------------------|--|--|
|                              | Edit                                                                      |  |  |
| User<br>Setup                |                                                                           |  |  |
| Group<br>Setup               | AAA Client Setup For                                                      |  |  |
| Shared Profile<br>Components | WCS                                                                       |  |  |
| Network<br>Configuration     | 192.168.60.5                                                              |  |  |
| System<br>Configuration      | AAA Client IP Address                                                     |  |  |
| Interface<br>Configuration   | Key cisco                                                                 |  |  |
| Administration<br>Control    | Authenticate Using TACACS+ (Cisco IOS)                                    |  |  |
| Databases                    | Single Connect TACACS+ AAA Client (Record stop in accounting on failure). |  |  |
| Posture<br>Validation        | Log Update/Watchdog Packets from this AAA Client                          |  |  |
| Network Access<br>Profiles   | Log RADIUS Tunneling Packets from this AAA Client                         |  |  |
| Reports and<br>Activity      | Replace RADIUS Port info with Username from this AAA Client               |  |  |
| Online<br>Documentation      | Submit Submit + Apply Delete Delete + Apply Cancel                        |  |  |
|                              | Pack to Help                                                              |  |  |

#### Interface-configuratie

Voer de volgende stappen uit:

CISCO SYSTEMS

- 1. Selecteer in het menu Interface Configuration de TACACS+ (Cisco IOS)-link.
- 2. Schakel de nieuwe services in.
- 3. Controleer zowel de vinkjes Gebruiker als Groep.
- 4. Voer Wireless-WCS in voor service en HTTP voor protocol.Opmerking: HTTP moet in CAPS zijn.
- 5. Schakel de geavanceerde TACACS+ functies
  - in.

## Interface Configuration

|                            |     | <b>V</b> | PPP IP               |                |
|----------------------------|-----|----------|----------------------|----------------|
| - User                     |     |          | PPP IPX              |                |
| Setup                      |     |          | PPP Multilink        |                |
| Group<br>Setup             |     |          | PPP Apple Talk       |                |
| 🚓   Shared Profile         |     |          | PPP VPDN             |                |
| Components                 |     |          | PPP LCP              |                |
| Network<br>Configuration   |     |          | ARAP                 |                |
| System                     |     |          | Shell (exec)         |                |
| Configuration              |     |          | PIX Shell (pixshell) |                |
| Interface<br>Configuration |     |          | SLIP                 |                |
| Administration             | New | Servic   | es                   |                |
| - L Evternal liser         |     |          | Service              | Protocol       |
| Ja Databases               |     |          | ciscowlc             | common         |
| Posture<br>Validation      | •   |          | Wireless-WCS         | НТТР           |
| Network Access<br>Profiles |     |          |                      |                |
| Reports and<br>Activity    |     | Ad       | lvanced Configuratio | on Options 🙎 🤶 |
| Documentation              |     | dvance   | d TACACS+ Features   |                |

6. Klik op Inzenden om de wijzigingen toe te passen.

#### Instellen gebruiker/groep

Voer de volgende stappen uit:

 In de WCS GUI, navigeer naar Administratie > AAA > Groepen om een van de vooraf ingestelde gebruikersgroepen te selecteren, zoals SuperGebruikers in het WCS.

| ababa                 | Wireless Control System                                           |           |          | Username: root   Logout   Refresh   Print View |
|-----------------------|-------------------------------------------------------------------|-----------|----------|------------------------------------------------|
| CISCO                 | Bontor + Beports + Configure + Location + Administration + Belp + |           |          |                                                |
| AAA                   | All Groups                                                        |           |          |                                                |
| Change Password       | former hanne                                                      | them been | And Tred | Frank                                          |
| Local Password Policy | Admin                                                             |           | 2        | Tank List                                      |
| AAA Nede              | Confiditioneders                                                  | -         | 51       | Tank List                                      |
| Users                 | Seatern Menharing                                                 |           | 81.      | 280.505                                        |
| Groups                | Users Assistant                                                   |           | 20       | Task List                                      |
| Active Sessions       | Lobbukmbassador                                                   | labke     | 2        | Task List                                      |
| TREACS                | Manifer Life                                                      |           | 2        | Tesh List                                      |
|                       | North Bound API                                                   |           | 20       | Task List                                      |
| RADUUS                | SuperStatus                                                       |           | 48-      | Task List                                      |
|                       | tad                                                               | 5885 ···  | 50 C     | Tank List                                      |
|                       | User Defined 1                                                    |           | 20 C     | Tank List                                      |
|                       | Wer Defined 2                                                     |           | 20 C     | Task List                                      |
|                       | User Defined 3                                                    |           | 20       | Tank List                                      |
|                       | Vier Defined 4                                                    |           | 20       | Tank List                                      |

2. Selecteer de taaklijst voor de vooraf ingestelde gebruikersgroepen en kopieer het plakje naar de

| ACS.                  |                                                                                                    |                                                                                                    |   |                                                |
|-----------------------|----------------------------------------------------------------------------------------------------|----------------------------------------------------------------------------------------------------|---|------------------------------------------------|
| ababa                 | Wireless Control System                                                                                                    |                                                                                                    |   | Overhame: root   Logout   Refrech   Print View |
| CISCO                 | Bonitor + Beports + Configure + Location + Administratio                                                                                                    | in = Belp =                                                                                                    |   |                                                |
| AAA                   | Export Task List                                                                                                    |                                                                                                    |   |                                                |
| Change Password       | Please cut and paste the appropriate protocol data below into the or                                                                                                    | ustern/vendor-specific attribute field in your AAA server.                                                                                                    |   |                                                |
| Local Password Policy | TALACS+ Custom Attribues                                                                                                    | RADIUS Custom Attributes                                                                                                    |   |                                                |
| AAA Node              | taskt=lasers and Groups<br>taskt=lasers frain                                                                                                    | Wireless-WCS:reakb-Root<br>Wireless-WCS:task0-Users and Groups<br>Wireless-WCS:task0-Aud/t Train                                                                                                    | 1 |                                                |
| Users                 | task2=TACACS+ Servers<br>task3=8AD0US Servers                                                                                                    | Windless-WCS:task2wTACACS+ Servers<br>Windless-WCS:task3w8A0035 Servers                                                                                                    |   |                                                |
| Groups                | Resid=Copping<br>Resid=Copping                                                                                                    | Windess-WCS Raskd=Logging<br>Windess-WCS RaskS=Logensing                                                                                                    |   |                                                |
| Active Sessions       | Raske-Doheduled Tasks and Data Collection<br>taskT+User Interances                                                                                                    | Windess-WCS tasks=Scheduled Tasks and Data Coffection<br>Windess-WCS tasks=Coer Insterances                                                                                                    |   |                                                |
| TACACS+               | task%-Oveprovide Information                                                                                                    | Windows-WCS task/+Diagnostic Information<br>Windows-WCS task/+Diagnostic Information                                                                                                    |   |                                                |
| RADJUS                | Taski i - Visa Aketa and Events<br>Taski i - Visa Aketa and Events<br>Taski - Tashan Aketa and Usapia Aketa<br>Taski - Tashan Usapia Aketa<br>Taski - Tashan Usapia Aketa<br>Taski - Tashan Usapia Aketa<br>Taski - Configure Cashafian<br>Taski - Configure Cashafian<br>Taski - Configure Acase Point Templetes<br>Taski - Configure Acase Points<br>Taski - Tashangure Cashafian<br>Taski - Tashafian Cashafian<br>Taski - Tashafian Cashafian<br>Taski - Tashafian Cashafian<br>Taski - Tashafian Cashafian<br>Taski - Tashafian Cashafian<br>Taski - Tashafian Cashafian<br>Taski - Tashafian Cashafian<br>Taski - Tashafian Cashafian<br>Taski - Tashafian Cashafian<br>Tashafian Cashafian<br>Tashafian Cashafian<br>Tashafian Cashafian<br>Tashafian Cashafian<br>Tashafian Cashafian<br>Tashafian Cashafian<br>Tashafian Cashafian<br>Tashafian Cashafian<br>Tashafian Cashafian<br>Tashafian Cashafian<br>Tashafian<br>T | Writes: WGS-taxi2)=View Alerta and Events<br>Writes: WGS-taxi2)=View Alerta and Events<br>Writes: WGS-taxi2)=Chellen and Chear Alerts<br>Writes: WGS-taxi2)=Chellen and Chear Alerts<br>Writes: WGS-taxi2)=Chellen and Chellen Alerts<br>Writes: WGS-taxi2)=Configure - Templates<br>Writes: WGS-taxi2)=Configure - Templates<br>Writes: WGS-taxi2)=Configure - Acress Point<br>Writes: WGS-taxi2)=Configure - Acress Point<br>Writes: WGS-taxi2)=Configure - Acress Point<br>Writes: WGS-taxi2)=Configure - Acress Point<br>Writes: WGS-taxi2)=Configure - Acress Point<br>Writes: WGS-taxi2)=Configure - Acress Point<br>Writes: WGS-taxi2)=Configure - Acress Point<br>Writes: WGS-taxi2)=Configure - Acress Point<br>Writes: WGS-taxi2)=Configure - Acress Point<br>Writes: WGS-taxi2)=Configure - Acress Point<br>Writes: WGS-taxi2)=Configure - Acress Point<br>Writes: WGS-taxi2)=Configure - Acress Point |   |                                                |
|                       | Tasi Selembar Access Fains<br>Tasi Selembar Access Fains<br>Tasi Selembar Access Fains<br>Tasi Selembar Clasts<br>Tasi Selembar Clasts<br>Tasi Selembar Taga                                                                                                    | Revelacione NCS faziolar-Mahlar Access Fauto<br>Werelass w CS faziolar-Mahlar Access Pauto<br>Werelass w CS faziolar-Mahlar Clearts<br>Werelass WCS faziolar-Mahlar Clearts<br>Werelass WCS faziolar-Mahlar Clearts<br>Werelass WCS faziolar-Mahlar Clearts                                                                                                    |   |                                                |

- 3. Selecteer een eerder gemaakte gebruiker/groep en ga naar TACACS+-instellingen.
- 4. In ACS GUI, selecteer het aankruisvakje dat overeenkomt met de Wireless-WCS-service die eerder is gemaakt.
- 5. In ACS GUI, controleer de optie Aangepaste eigenschappen.
- Typ deze rol en taakinformatie in het tekstvak onder Aangepaste eigenschappen die uit de WCS zijn gekopieerd. Voer bijvoorbeeld de lijst in van taken die door de SuperGebruikers zijn

toegestaan.

| CISCO SYSTEMS                | Group Setup                                   |  |  |  |  |
|------------------------------|-----------------------------------------------|--|--|--|--|
| tlltutlltu                   | Jump To TACACS+                               |  |  |  |  |
| User<br>Setup                | Custom attributes                             |  |  |  |  |
| Shared Profile<br>Components |                                               |  |  |  |  |
| Network<br>Configuration     | Wireless-WCS HTTP                             |  |  |  |  |
| System<br>Configuration      | Custom attributes                             |  |  |  |  |
| Configuration                | roleO=SuperUsers                              |  |  |  |  |
| Administration<br>Control    | task2=TACACS+ Servers<br>task3=RADIUS Servers |  |  |  |  |
| Databases                    |                                               |  |  |  |  |
| Posture<br>Validation        |                                               |  |  |  |  |
| Network Access<br>Profiles   | Cisco IOS/PIX 6.x RADIUS Attributes           |  |  |  |  |
| Reports and<br>Activity      | [009\001] cisco-av-pair                       |  |  |  |  |
| Documentation                |                                               |  |  |  |  |

7. Log dan in bij de WCS met de nieuwe gebruikersnaam/wachtwoord in het ACS.

#### **Debugs**

#### Debugs van WLC voor role1=ALL

(Cisco Controller) >debug aaa tacacs enable (Cisco Controller) >Wed Feb 28 17:36:37 2007: Forwarding request to 10.1.1.12 port=49 Wed Feb 28 17:36:37 2007: tplus response: type=1 seq\_no=2 session\_id=5eaa857e length=16 encrypted=0 Wed Feb 28 17:36:37 2007: TPLUS\_AUTHEN\_STATUS\_GETPASS Wed Feb 28 17:36:37 2007: auth\_cont get\_pass reply: pkt\_length=22 Wed Feb 28 17:36:37 2007: processTplusAuthResponse: Continue auth transaction Wed Feb 28 17:36:37 2007: tplus response: type=1 seq\_no=4 session\_id=5eaa857e length=6 encrypted=0 Wed Feb 28 17:36:37 2007: tplus\_make\_author\_request() from tplus\_authen\_passed returns rc=0 Wed Feb 28 17:36:37 2007: forwarding request to 10.1.1.12 port=49 Wed Feb 28 17:36:37 2007: author response body: status=1 arg\_cnt=1 msg\_len=0 data\_len=0 Wed Feb 28 17:36:37 2007: user has the following mgmtRole fffffff8

#### Debugs van WLC voor meerdere rollen

(Cisco Controller) >debug aaa tacacs enable

```
Wed Feb 28 17:59:33 2007: Forwarding request to 10.1.1.12 port=49
Wed Feb 28 17:59:34 2007: tplus response: type=1 seq_no=2
session_id=b561ad88 length=16 encrypted=0
Wed Feb 28 17:59:34 2007: TPLUS_AUTHEN_STATUS_GETPASS
Wed Feb 28 17:59:34 2007: auth_cont get_pass reply: pkt_length=22
Wed Feb 28 17:59:34 2007: processTplusAuthResponse: Continue auth transaction
Wed Feb 28 17:59:34 2007: tplus response: type=1 seq_no=4 session_id=b561ad88
```

length=6 encrypted=0
Wed Feb 28 17:59:34 2007: tplus\_make\_author\_request() from tplus\_authen\_passed
returns rc=0
Wed Feb 28 17:59:34 2007: Forwarding request to 10.1.1.12 port=49
Wed Feb 28 17:59:34 2007: author response body: status=1 arg\_cnt=4 msg\_len=0 data\_len=0
Wed Feb 28 17:59:34 2007: arg[0] = [11][role1=WLAN]
Wed Feb 28 17:59:34 2007: arg[1] = [16][role2=CONTROLLER]
Wed Feb 28 17:59:34 2007: arg[2] = [14][role3=SECURITY]
Wed Feb 28 17:59:34 2007: arg[3] = [14][role4=COMMANDS]
Wed Feb 28 17:59:34 2007: user has the following mgmtRole 150

Debugs van een WLC voor autorisatiefouten

(Cisco Controller) >debug aaa tacacs enable

Wed Feb 28 17:53:04 2007: Forwarding request to 10.1.1.12 port=49
Wed Feb 28 17:53:04 2007: tplus response: type=1 seq\_no=2 session\_id=89c553a1
length=16 encrypted=0
Wed Feb 28 17:53:04 2007: TPLUS\_AUTHEN\_STATUS\_GETPASS
Wed Feb 28 17:53:04 2007: auth\_cont get\_pass reply: pkt\_length=22
Wed Feb 28 17:53:04 2007: processTplusAuthResponse: Continue auth transaction
Wed Feb 28 17:53:04 2007: tplus response: type=1 seq\_no=4 session\_id=89c553a1
length=6 encrypted=0
Wed Feb 28 17:53:04 2007: tplus\_make\_author\_request() from tplus\_authen\_passed
returns rc=0
Wed Feb 28 17:53:04 2007: Forwarding request to 10.1.1.12 port=49
Wed Feb 28 17:53:04 2007: author response body: status=16 arg\_cnt=0 msg\_len=0 data\_len=0
Wed Feb 28 17:53:04 2007: Tplus authorization for tac failed status=16

### Gerelateerde informatie

- <u>Cisco draadloze LAN-controller (WLC) en Cisco ACS 5.x (TACACS+) configuratievoorbeeld</u>
   <u>voor webverificatie</u>
- TACACS+ configureren
- Het configureren van TACACS-verificatie en -autorisatie voor Admin en niet-Admin gebruikers in ACS 5.1
- Vergelijking van TACACS+ en RADIUS
- <u>Technische ondersteuning en documentatie Cisco Systems</u>